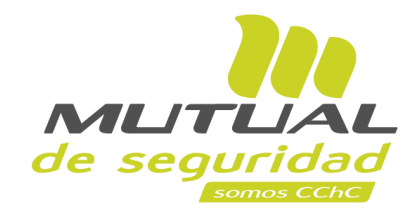

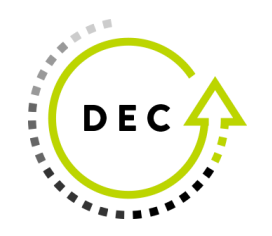

## Tutorial paso a paso Descarga Liquidación Subsidios

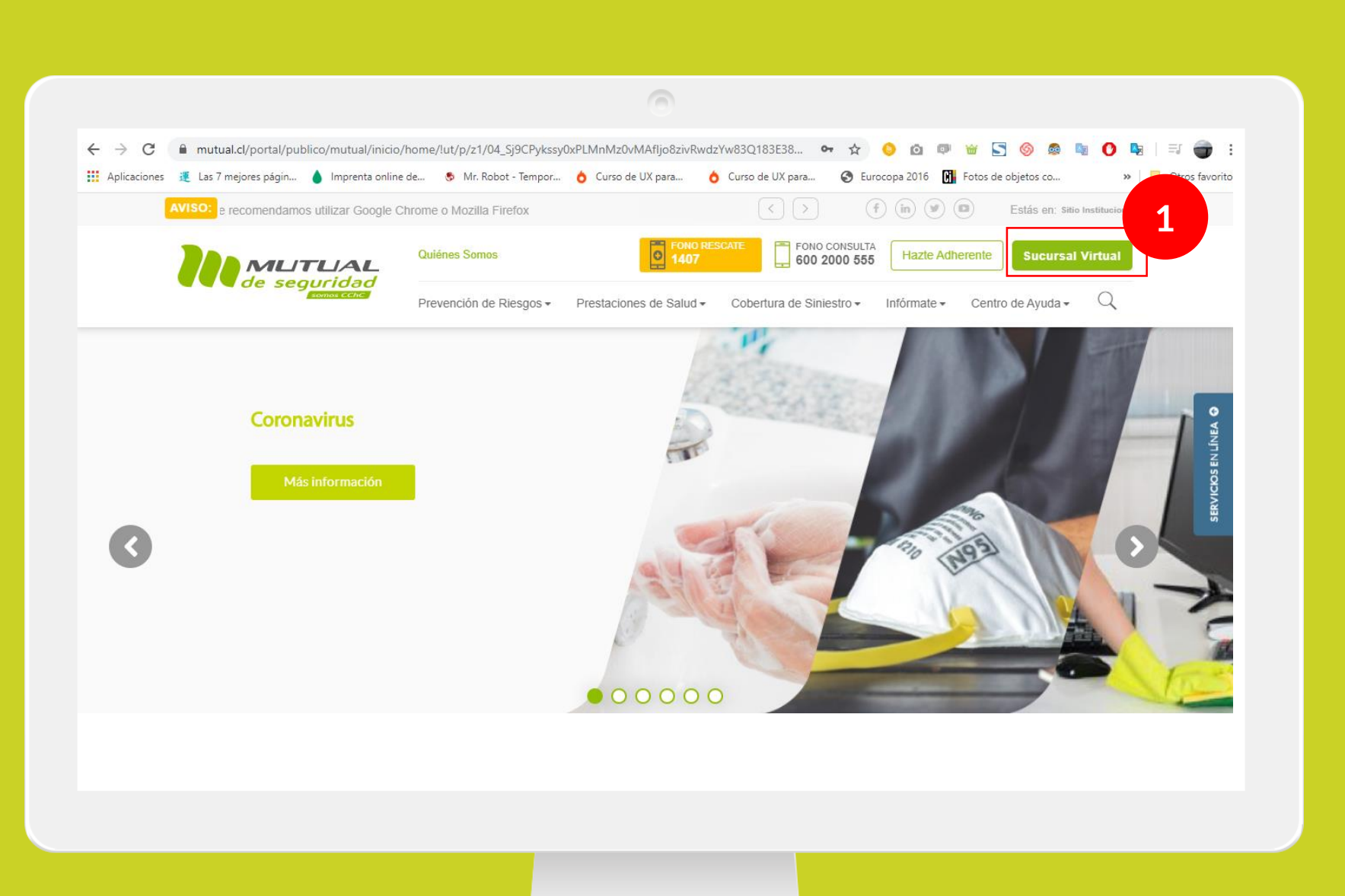

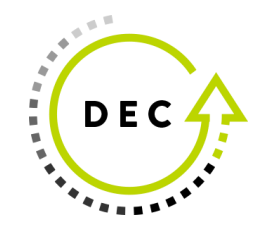

Ingresa a <u>www.mutual.cl</u> Luego haz clic en el botón de "**Sucursal Virtual**" ubicado en la parte superior derecha de la página.

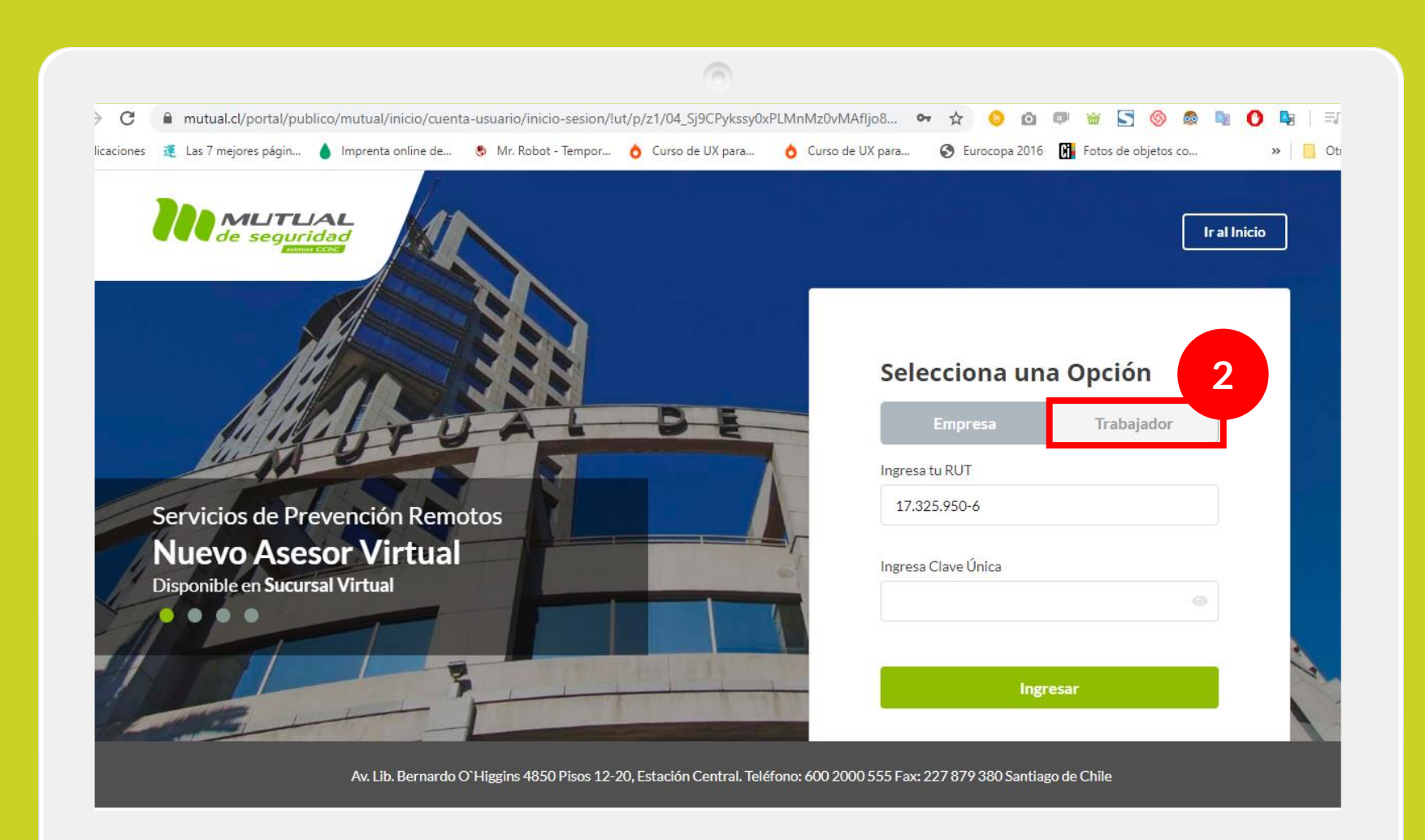

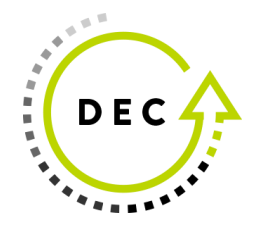

Selecciona la opción "Trabajador"

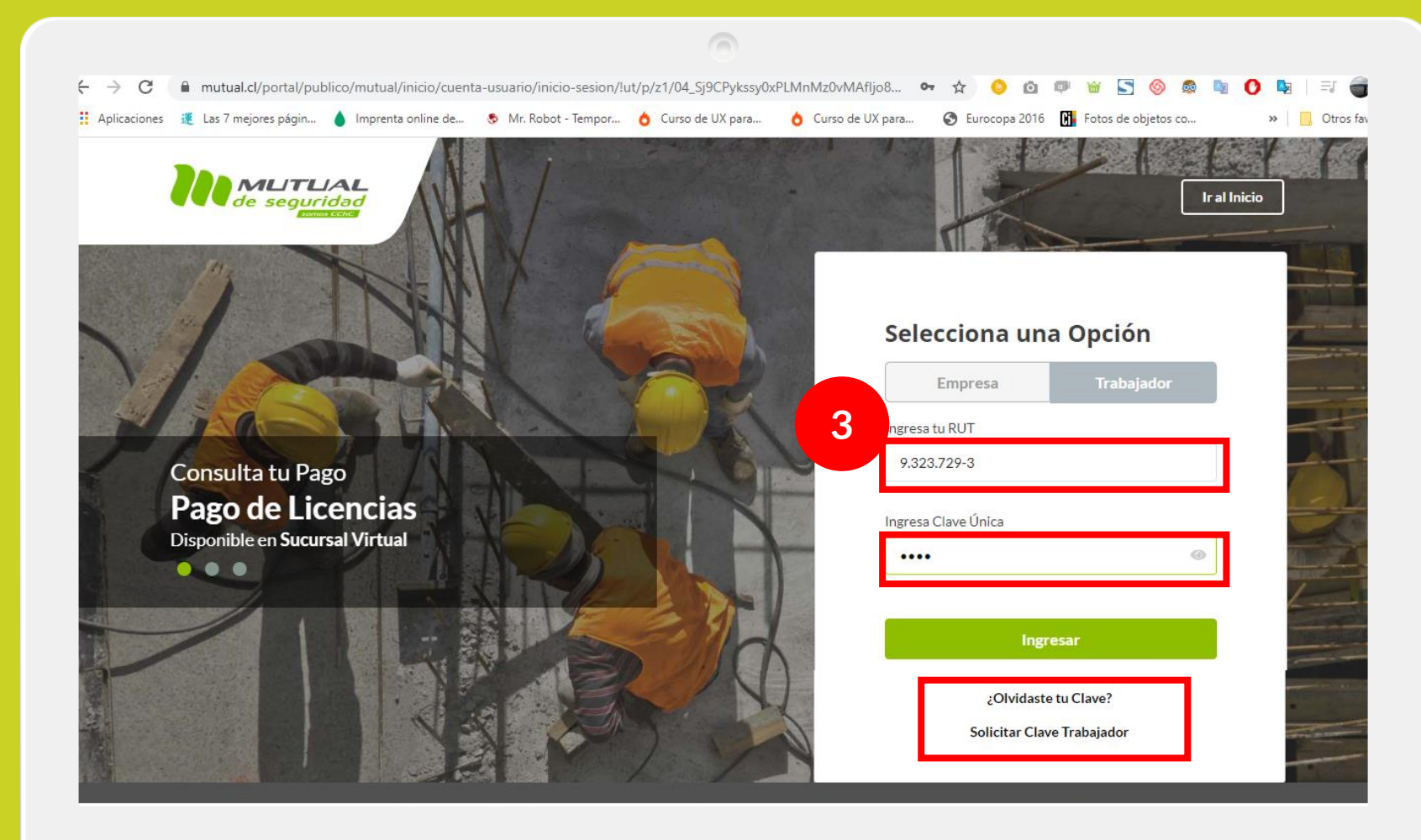

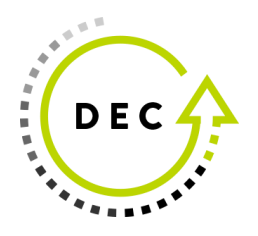

Ingresa con tu "**Rut**" y "**Clave Única** 

Si no recuerdas tu clave o aún no la tienes haz clic en las opciones señaladas abajo y sigue los pasos Indicados.

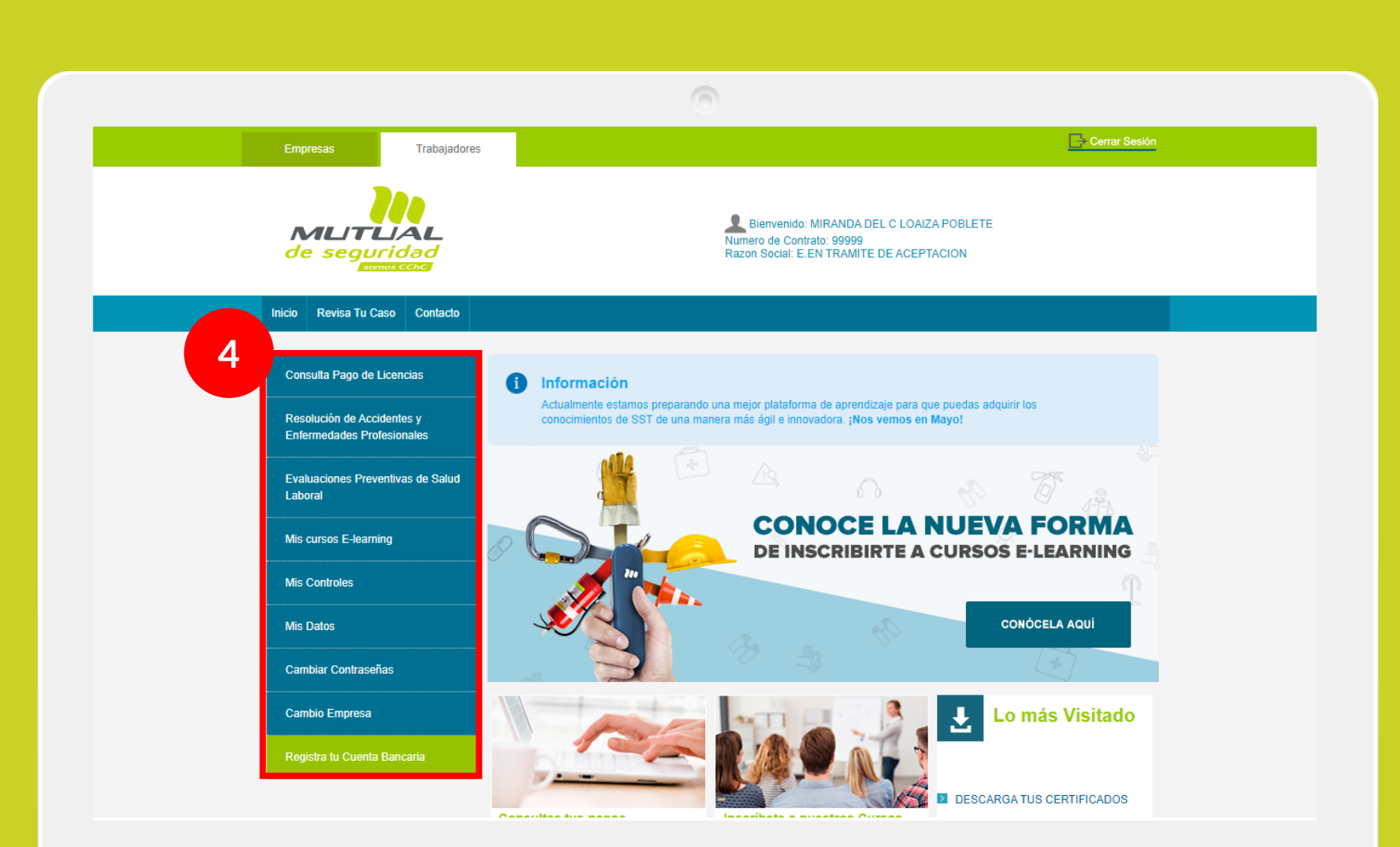

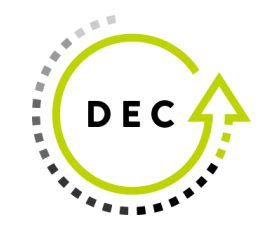

Ya estas en la "Home" de la "Sucursal Virtual Trabajador" Ahora dirígete al menú lateral Izquierdo de la página.

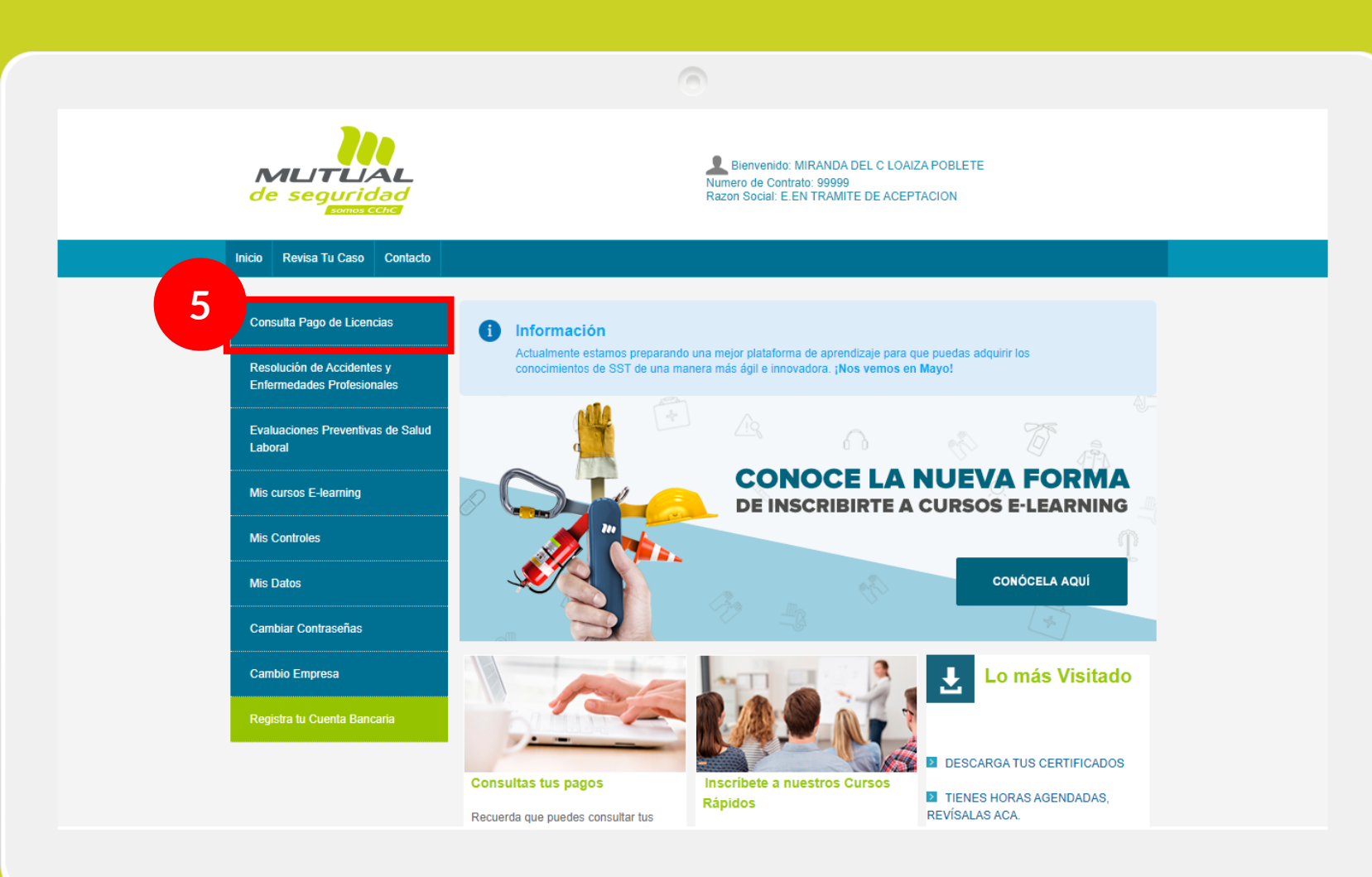

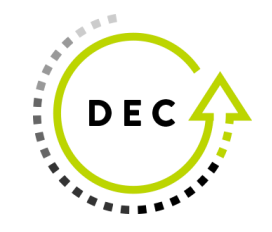

haz clic en la opción "Consulta Pago de Licencias".

## Empresas Trabajadores

Bienvenido: CARLOS ROBER MELIN ORREGO Numero de Contrato: 109704 Razon Social: LYM INDUSTRIAL RADIATOR INC SUDAMER

## Inicio Revisa Tu Caso Contacto

MUTUA

de seguridad

| a Pago de Licencias                         | INFORME                                     |                                          |                   |               |                                |               |  |
|---------------------------------------------|---------------------------------------------|------------------------------------------|-------------------|---------------|--------------------------------|---------------|--|
| ión de Accidentes y<br>edades Profesionales |                                             |                                          |                   |               |                                |               |  |
| iones Preventivas de Salud                  | Nº CASO                                     | PERIODO DE PAGO                          | FECHA DE PAGO     | MONTO         | FORMA DE PAGO                  | LIQ. SUBSIDIO |  |
|                                             | <ol> <li>3658893</li> <li>Pagado</li> </ol> | 18-2-2015 al 16-3-2015<br>27 días        | 20 Marzo 2015     | \$<br>754.596 | ① Vale Vista                   | DESCARGAR     |  |
| os E-learning                               | <ol> <li>3621797</li> <li>Pagado</li> </ol> | 1-2-2015 al 11-2-2015<br>11 días         | 20 Febrero 2015   | \$<br>307.428 | <ol> <li>Vale Vista</li> </ol> | DESCARGAR     |  |
| oles                                        | <ol> <li>1649027</li> <li>Pagado</li> </ol> | 5-12-2013 al 11-12-2013<br>7 días        | 13 Diciembre 2013 | \$<br>135.660 | <ol> <li>Vale Vista</li> </ol> | DESCARGAR     |  |
| contraseñas                                 | <ol> <li>1649027</li> <li>Pagado</li> </ol> | <b>28-11-2013 al 4-12-2013</b><br>7 días | 6 Diciembre 2013  | \$<br>135.660 | <ol> <li>Vale Vista</li> </ol> | DESCARGAR     |  |
| Empresa                                     | <ul> <li>1649027</li> <li>Pagado</li> </ul> | 21-11-2013 al 27-11-<br>2013<br>7 días   | 29 Noviembre 2013 | \$<br>135.660 | <ol> <li>Vale Vista</li> </ol> | DESCARGAR     |  |
| Cuenta Bancaria                             | <ol> <li>1649027</li> <li>Pagado</li> </ol> | 14-11-2013 al 20-11-<br>2013             | 22 Noviembre 2013 | \$<br>135.660 | <ol> <li>Vale Vista</li> </ol> | DESCARGAR     |  |

En la tabla de "Informe de pagos" podrás hacer la descarga de la"Liquidación de Subsidio" que necesites haciendo clic en el botón "Descargar".

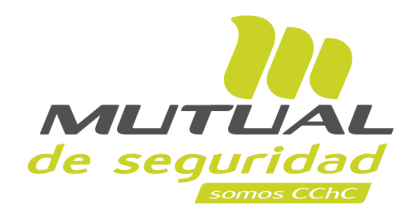

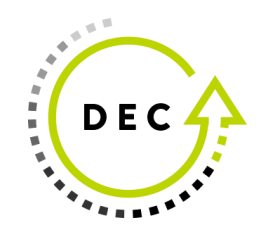

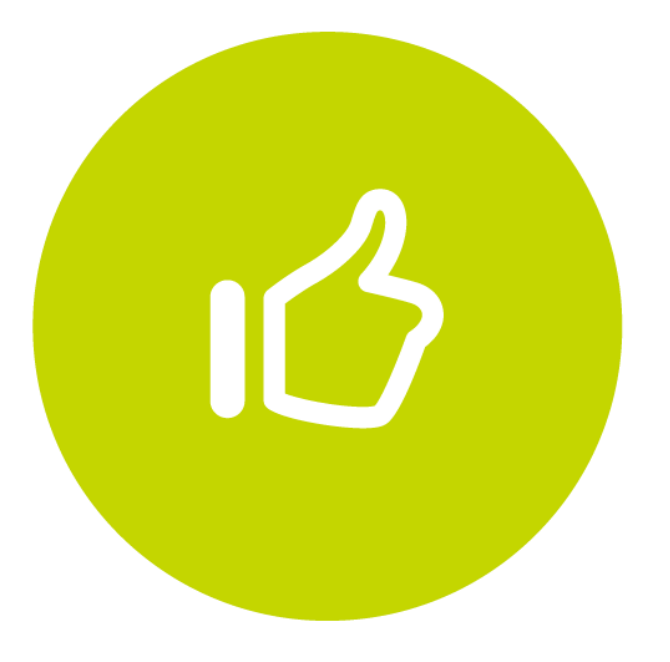

## Tutorial finalizado "Gracias"